# BEAM Alliance Navodila za uporabo

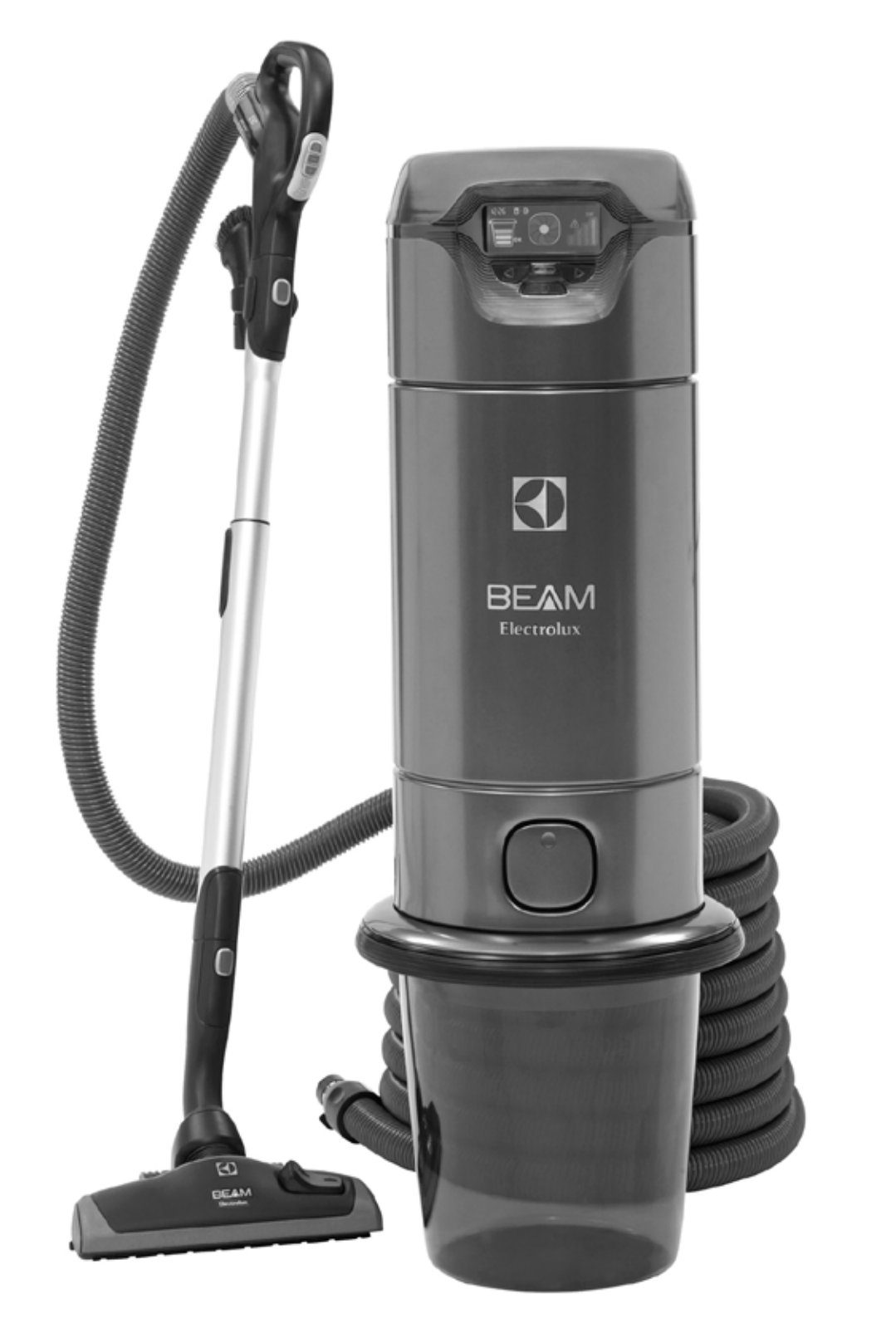

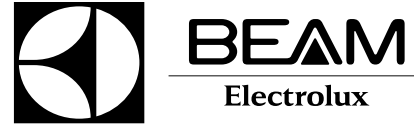

# Čestitamo! Postali ste ponosni lastnik BEAM centralnega sesalnega sistema ... ultimativne rešitve na področju čistilne tehnike.

Poslovite se od zastarelega načina sesanja, s klasičnim sesalnikom. Nikoli več ne boste rabili prenašati ali za sabo vleči težkega in nerodnega sesalnika. Centralni sesalni sistem BEAM Electrolux, bo znatno spremenil vaš način čiščenja. Lažje upravljanje in večja učinkovitost ter tiho delovanje so le nekatere izmed pomembnih prednosti. Iz bivalnih prostorov boste odstranili neprijetne vonjave in 100% umazanije, ter ustvarili čistejše, bolj zdravo bivalno okolje. Pred uporabo centralnega sesalnega sistema BEAM Electrolux preberite navodila za uporabo in se seznanite s pravilno uporabo sistema, ki Vam bo omogočila mnoga leta brezskrbne uporabe.

### **KAZALO VSEBINE**

| POMEMBNI VARNOSTNI UKREPI<br>NAPAJANJE<br>SPLOŠNE INFORMACIJE                                                                                                    | 3<br>4<br>5                                                                 |
|----------------------------------------------------------------------------------------------------|-----------------------------------------------------------------------------|
| <ul> <li>1.0 INŠTALACIJA <ol> <li>Načrtovanje</li> <li>Lokacija centralnega sesalnika</li> <li>Vgradnja centralnega sesalnika</li> <li>Vhodna cev</li> <li>Priklop dušilca zvoka</li> <li>Priklop HEPA filtra (OPCIJA)</li> <li>Izpuh</li> <li>Vgradnja adapterja za vrečke (OPCIJA)</li> <li>Preizkus sistema / Pravilno delovanje</li> </ol> </li> </ul>                                                                                                    | <b>5</b><br>5<br>6<br>6<br>7<br>7<br>8<br>8<br>8                            |
| <ul> <li>2.0 VZDRŽEVANJE</li> <li>2.1 Motor</li> <li>2.2 Rezervoar za umazanijo in adapter vrečke</li> <li>2.3 Sesalna vrečka (OPCIJA)</li> <li>2.4 Vzdrževanje HEPA filtra</li> </ul>                                                                                                    | <b>9</b><br>9<br>9<br>9<br>9                                                |
| <ul> <li>3.0 ODPRAVLJANJE TEŽAV</li> <li>3.1 Avtomatski izklop sesalnika</li> <li>3.2 Delna izguba sesalne moči</li> <li>3.3 Popolna izguba sesalne moči</li> <li>3.4 Motor se ne zažene</li> </ul>                                                                                                    | <b>10</b><br>10<br>10<br>10<br>10<br>10                                     |
| <ul> <li>4.0 NAVODILA: BEAM ALLIANCE LED/LCD ZASLON</li> <li>4.1 Gumb za vklop/izklop</li> <li>4.2 Dvosmerna komunikacija</li> <li>4.3 Ohranjevalnik zaslona</li> <li>4.4 Regulator moči sesanja</li> <li>4.5 Indikator polnosti rezervoarja</li> <li>4.6 Pretok zraka</li> <li>4.7 Prazni/utripajoči stolpci</li> <li>4.8 Indikator napake na motorju</li> <li>4.9 Izpis kode napake</li> <li>4.10 Nastavitev ure</li> <li>4.11 Gumbi za navigacijo</li> </ul> | <b>11</b><br>11<br>11<br>11<br>12<br>12<br>12<br>13<br>13<br>13<br>13<br>13 |
| 5.0 NAVODILA: BEAM ALLIANCE SESALNI KOMPLET<br>5.1 Gumb za vklop/izklop<br>5.2 Gumba za regulacijo moči sesanja<br>5.3 Sistemski indikator<br>5.4 Indikator moči sesanja<br>6.0 INFORMACI JE O VZDBŽEVAN JU                                                                                                    | <b>14</b><br>14<br>14<br>14<br>14<br>14                                     |
| 6.1 Garancija in servisi                                                                                                    | 15                                                                          |

# POMEMBNI VARNOSTNI UKREPI

Pri uporabi elektronske naprave, morate zmeraj slediti osnovnim in posebnim, spodaj predpisanim preventivnim varnostnim ukrepom.

#### PRED UPORABO CENTRALNEGA SISTEMA OBVEZNO PREBERITE NAVODILA ZA UPORABO.

#### POZOR Za zmanjšanje tveganja požara, izpostavitve visoki napetosti ali poškodbe upoštevajte sledeče ukrepe: Centralni sesalnik je namenjen le suhemu sesanju. Ne uporabljajte na mokrih površinah in ne sesajte tekočin, vnetljivih in vročih snovi, ki lahko poškodujejo centralni sesalnik. Položite kabel vstran od ogrevanih površin. Ne dovolite, da se sesalnik uporablja kot igrača. Priporočamo posebno previdnost, ko • uporabljate centralni sesalnik v bližini otrok, ali ga uporabljajo otroci. Uporabljajte centralni sesalnik v skladu z priloženimi navodili. (Uporabljajte le nastavke in ٠ dodatke, ki so priporočeni s strani proizvajalca. Uporaba ostalih nastavkov ali dodatkov lahko povzroči električni udar, zaneti požar ali poškoduje centralni sesalnik in ostale komponente centralnega sesalnega sistema.) Priključite le na vtičnice z predpisanno napetostjo. Glej navodila napajanja. Vgradite centralni sesalnik vsaj 30 cm nad tlemi, pod stropom in od roba stene, zaradi hlajenja. • Ne uporabljajte centralnega sesalnika, če ima poškodovan napajalni kabel, vtič, ne deluje pravilno ali je poškodovan. Vrnite ga pooblaščenemu prodajalcu ali serviserju na popravilo. Nikoli ga ne izklopite iz električne vtičnice s potegom za kabel. Vedno potegnite za vtič. • Ne vstavljajte predmetov v odprtine na sesalniku. Odstranite prah, dlako, lase in vse ostalo, kar bi lahko zmanjšalo pretok zraka. Oslabljen pretok zraka lahko povzroči pregrevanje motorja. Centralni sesalnik ustvaria vlek zraka. Držite lase, obraz, prste, ostale dele telesa in • ohlapna oblačila vstran od odprtin. Centralnega sesalnika nikoli ne uporabljajte brez nameščenega filtra. • Preden prekinete napajanje, izključite stikalo. • • Nikoli ne prijemajte vtiča, kabla ali centralnega sesalnika z mokrimi rokami. Bodite posebaj previdni pri čiščenju stopnišča. • Ne vgrajujte centralnega sesalnika v vroče ali nedostopne prostore. • Ne uporabljajte neustreznih podaljškov ali vtičnic za priključitev centralnega sesalnika. ٠ • Ne sesajte gorečih ali žarečih predmetov, kot so cigareti, vžigalice ali vroč pepel. • Ne uporabljajte na mokrih tleh. Ne sesajte finega gradbenega prahu ali pekovske moke. • Naprave niso namenjene za uporabo ljudi (tudi otrok) z zmanjšanimi fizičnimi, motoričnimi • ali psihičnimi zmožnostmi ali pomanjkanjen izkušenj in znanja, razen če so bili poučeni o načinu uporabe s strani zanje odgovorne, odrasle osebe. • Če je kabel poškodovan, mora biti zamenjan s strani pooblaščene osebe. Dobro osvetlite prostor v katerem sesate. Če sesate električno napravo, jo predhodno izklopite iz napajanja. Ne sesajte vnetljivih ali jetkih tekočin, ali uporabljajte sesalnik v prostorih, kjer so le te prisotne (npr. bencin). **OBVEZNO SHRANITE NAVODILA ZA UPORABO**

# NAPAJANJE

Centralni sesalnik mora biti prizemljen. Pri okvari pravilna ozemljitev zmanša možnost električnega udara. Vaš sesalnik je opremljen z napetostnim kablom z zaščitno prevleko in ozemljenim vtičom. Vtič mora biti priklopljen na ustrezno električno vtičnico.

**POZOR:** Nepravilno priklopljen vtič, povečuje možnost električnega udara. Če niste prepričani ali je vtičnica pravilno ozemljena, poprosite za mnenje električarja oz. strokovnjaka s tega področja. Nikoli ne uporabljajte drugega tipa vtiča, kot je priložen k sesalniku. Pokličite strokovnjaka, da vam pripravi ustrezno vtičnico za sesalnik.

#### 220/230/240V modeli

Ta centralni sesalnik je namenjen za vtičnice napetosti 220/230/240 voltov in ima v škatli priložen tudi primeren kabel za napajanje z primernim vtičom. Pred priklopom vtiča v vtičnico se prepričajte, da je pri sesalniku priložen kabel z vtičom primernim za pripravljeno vtičnico. Uporaba adapterjev pri priklopu centralnega sesalnika ni dovoljena. V kolikor vtičnica ne ustreza tipu vtiča, ki je priložen sesalniku, pokličite električarja, da vam pripravi ustrezno vtičnico.

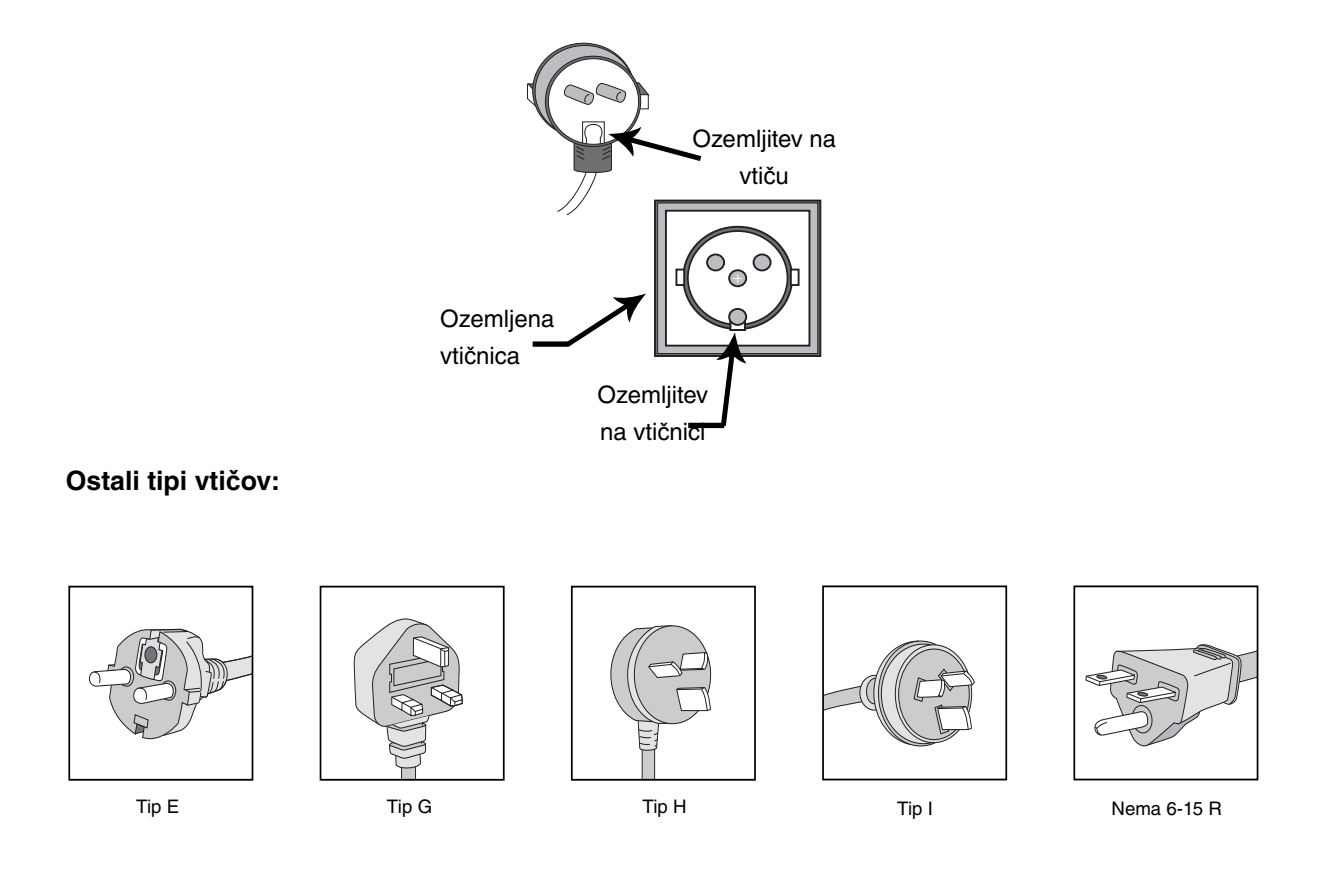

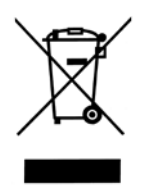

Waste of Electrical and Electrical Equipment (WEEE). Simbol na izdelku ali embalaži pomeni, da se izdelek oz. vsebina embalaže ne sme oglagati med gospodinjske odpadke, ampak jo je potrebno odpeljati na posebna odlagališča primerna za recikliranje električnih aparatov. Z izbiro primernega odlagališča, boste pomagali preprečiti negativne posledice, na okolje in človeško zdravje, ki jih lahko povzroči nepravilno odstranjen izdelek. Za podrobnejše informacije o primernih odlgališčih se pozanimajte na lokalni upravi ali pri pooblaščenemu prodajalcu izudelka.

# SPLOŠNE INFORMACIJE

Centralni sesalnik je bil zasnovan za sesanje suhe gospodinjske umazanije in prahu in ni namenjen sesanju tekočin. Izogibajte se sesanju ostrih predmetov in preprečite poškodbe na gibljivi cevi, inštalacijskih ceveh ali kolenih. Centralni sesalniki so namenjeni uporabi v gospodinjstvu.

### Informacije o vzdrževanju in servisih

Navodila v tem priročniku so namenjena za sprotno vzdrževanje in servisiranje centralnega sesalnega sistema. Za dodatne informacije se obrnite na pooblaščenega BEAM Electrolux-ovega prodajalca ali serviserja.

### Identifikacijska ploščica

Tip, model in serijska številka se nahajajo na identifikacijski ploščici, ki je nameščena na zadnji, levi strani centralnega sesalnika. V primeru servisa si zapišite podatke na ploščici (Slika 1).

# 1.0 INŠTALACIJA

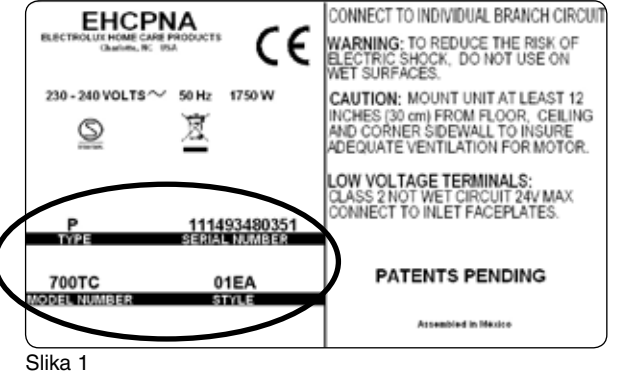

### 1.1 Načrtovanje

Če že imate narejen razvod PVC antistatičnih cevi in vtičnic, je vaš sistem pripravljen na priklop centralnega sesalnika (pomaknite se na točko 1.3 Vgradnja centralnega sesalnika). Če še nimate pripravljene inštalacije nas kontaktirajte za profesionalno vgradnjo inštalacije.

### 1.2 Lokacija centralnega sesalnika

Centralni sesalnik bi naj bil nameščen vstran od bivalnih prostorov, vendar toliko na dosegu roke, da

lahko izpraznite rezervoar in pregledate sesalnik. Najprimernjša lokacija je kurilnica, saj lahko izpraznite rezervoar kadarkoli je to potrebno. Ostali primerni prostori so tudi garaža, pralnica ...

### 1.3 Vgradnja centralnega sesalnika

Centralni sesalnik se namesti na steno s pomočjo montažnega anti-vibracijskega kompleta. Montažni komplet namestite približno 122 cm od tal, da boste lahko preprosto odstranili rezervoar za umazanijo. Centralni sesalnik namestite vsaj 30 cm od tal in najbližje stranske stene, da zagotovite sesalniku potrebno hlajenje. V primeru, da montirate sesalnik na montažno steno, nosilec ustrezno fiksirajte. (Slika 2).

Preden namestite sesalnik na steno, se prepričajte, da imate pravilno nameščeno vhodno cev (glej odsek 1.4), izpuh z dušilcem (glej odsek 1.5) in opcijski HEPA filter (glej odsek 1.6).

Olupite nizko napetostni dvožilni kabel in ga vtaknite v konektorje centralnega sesalnika (Slika 3) in ga obesite na pritrjen nosilec. Na sesalnik priključite vhodno cev in izpušno cev z dušilcem.

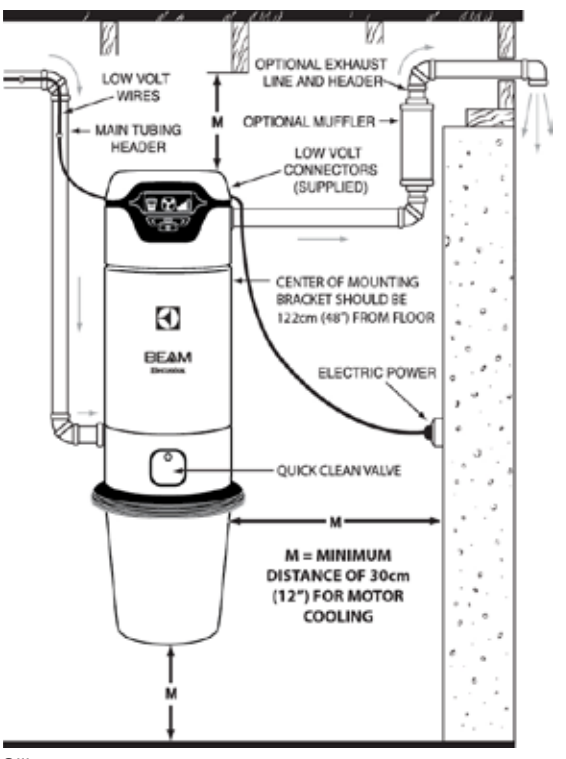

Slika 2

NE ZLEPITE vhodne cevi s centralnim sesalnikom, zaradi morebitnih servisnih posegov.

# POZOR 🛦

- POZOR: Ne zaprite izpuha zraka. Zaprt izpuh lahko povzroči pregrevanje in poškodbe motorja.
- POZOR: Ne nameščajte centralnega sesalnika v izredno vročih in ozkih ter nedostopnih prostorih.

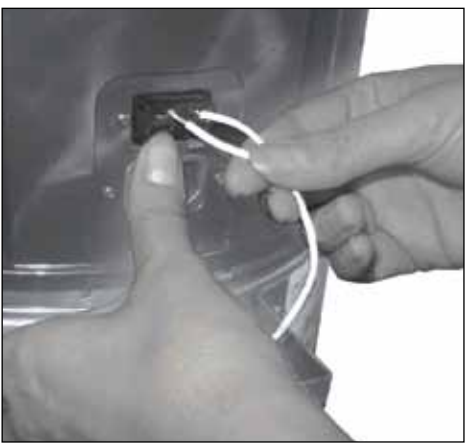

Slika 3

#### 1.4 Vhodna cev

Centralni sesalnik je bil zasnovan tako, da omogoča priklop dovod cevi z leve ali desne strani. Če je dovod cevi pripravljen iz desne strani, boste morali pritrdilno koleno obrniti. To storite tako da odvijete oba vijaka (torks ključ 20) obrnete koleno za 180° in nato ponovno privijete vijaka (Slika 4).

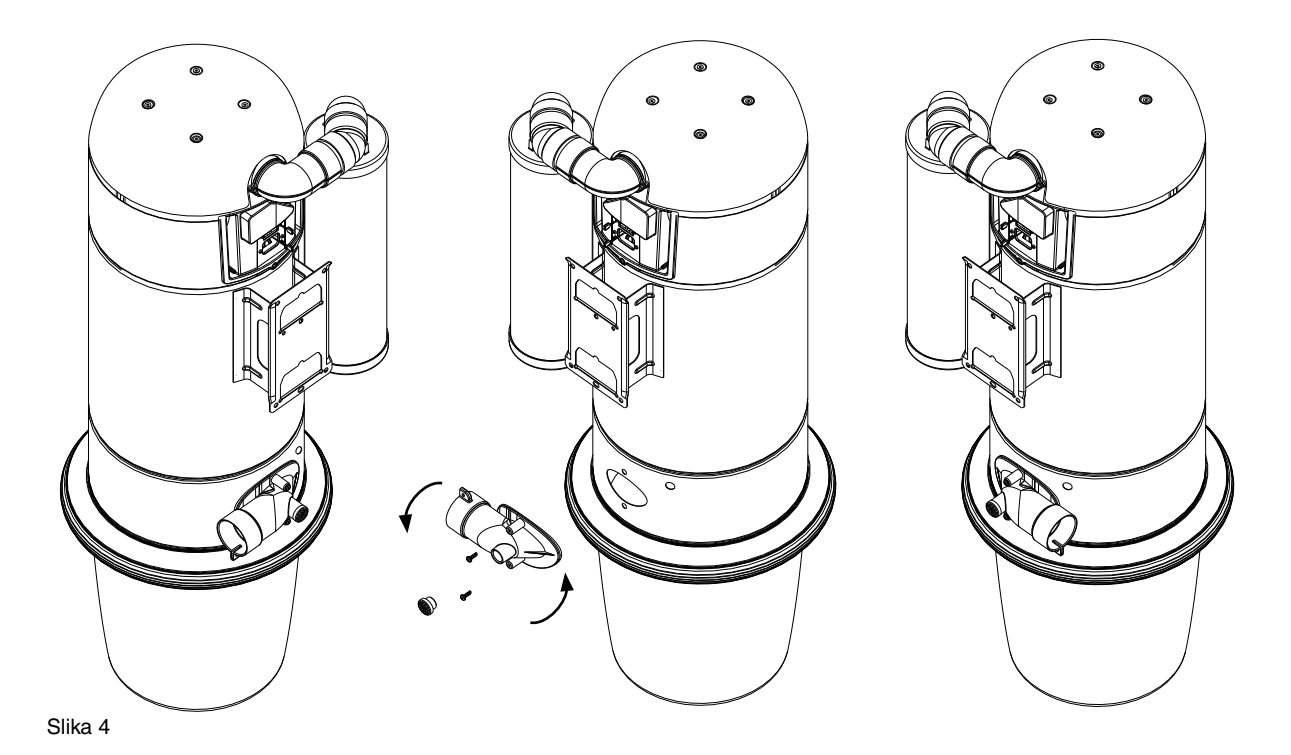

### 1.5 Priklop dušilca zvoka

- 1. Pri priklopu dušilca najprej vstavite v dušilec 90° kratki lok, kot je prikazano na Sliki 5.
- Nato nataknite drugo stran kolena na dolgi adapter, ki da predhodno namažete z lepilom. Preden zlepite dolgi adapter in koleno, se prepričajte, da je vhodna cev, ki se nahaja na dnu, zadnje strani sesalnika, pripravljena na nasprotni strani kot dušilec. V primeru, da sta oba na enaki strani, je lahko onemogočen nadaljni odvod izpuha iz dušilca (Slika 5).
- 3. Sestav dušilca in adapterja nataknite na sesalnik kot je prikazano na sliki 5 in ju pričvrstite z vijaki (torks ključ 20).

POZOR: NE PRILEPITE dolgega adaptorja na centralni sesalnik.

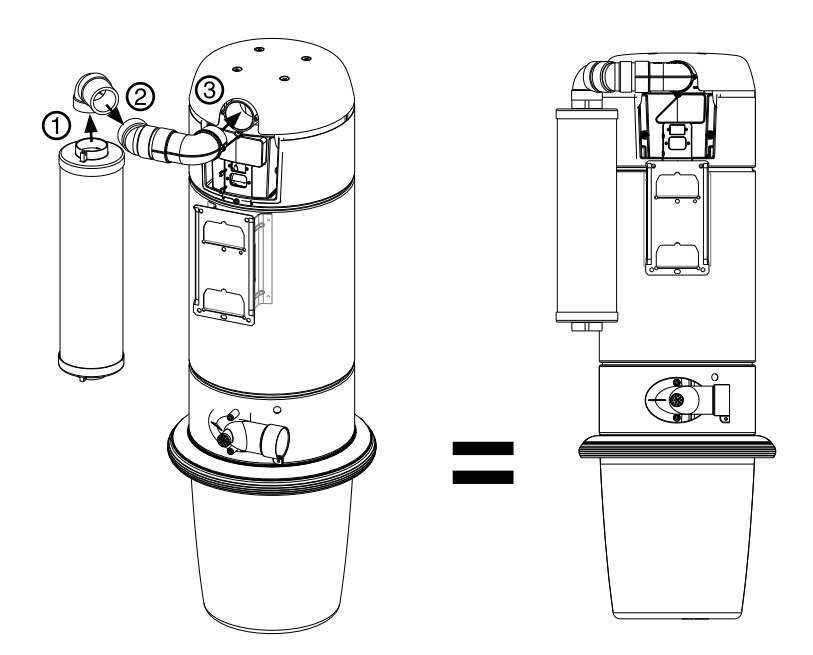

Slika 5

### 1.6 Priklop HEPA filtra (OPCIJA)

- 1. Najprej namestite priloženo varnostno 90° koleno na sesalnik (potrebujete torks ključ 20).
- 2. Nato namestite na koleno ohišje za HEPA filter (potrebujete torks ključ 20).

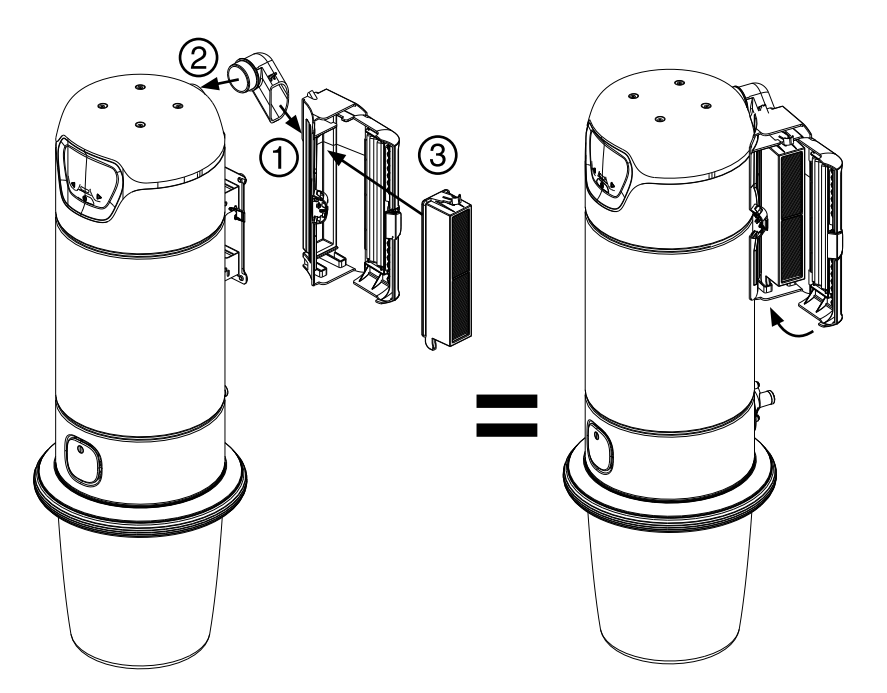

3. Vstavite HEPA filter v ohišje. To naredite tako da spodnji del filtra zataknete v ohišje in nato pritisnete še zgornji del filtra v ohišje. Previdno zaprite vratca ohišja. Če se vratca ne zapirajo zlahka pomeni, da ga niste pravilno vstavili. Vzamite ga iz ohišja in ga ponovno vstavite.

HEPA filter je možno vgraditi le na desno stran centralnega sesalnika, vhodno cev pa je možno priklopiti z leve ali desne strani (Slika 6a).

### 1.7 Izpuh

V kolikor imate predvideni HEPA filter, ga namestite direktno na izpuh sesalnika (glej sliko 1.6). Če pa imate možnost, priporočamo, da speljete izpuh iz hiše na fasado. Direktno na izpuh sesalnika se montira dolgi adapter in dušilec zvoka, ki sta priložena (glej točko 1.5), nato pa se iz dušilca zvoka naredi izvod izpuha na fasado. Na fasadi se pripravi rozeta.

**OPOMBA:** Pri montaži HEPA filtra ne potrebujete dodatnih kolen, saj se komplet namesti direktno na izpuh sesalnika. Dolgi adaper potrebujete le za montažo dušilca zvoka in odvod zraka iz hiše (Slika 6b).

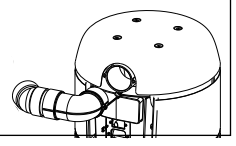

Slika 6b

### 1.8 Vgradnja adapterja za vrečke (OPCIJA)

Vgradnja opcijskega adapterja za uporabo sesalnih vrečk je nadvse preprosta. Najprej namestite sesalnik na steno in odstranite rezervoar. Adapter ima tri konce in vsak mora biti nameščen na določeno mesto v sesalniku.

- 1. Z torks 20 ključem privijte z dvema vijakoma "A" del adapterja na notranji, spodnji, zadnji strani sesalnika, kjer je odprtina za posesan zrak (Slika 7A).
- 2. Namestite del "B" na notranjo, sprednjo stran sesalnika, kjer se nahaja odprtina za nameščeno dodatno vtičnico na sesalniku (Slika 7B).
- 3. Nataknite vrečko s kartonastim delom na del "C" (Slika 7C).
- 4. Ponovno namestite rezervoar na centralni sesalnik in začnite z uporabo.

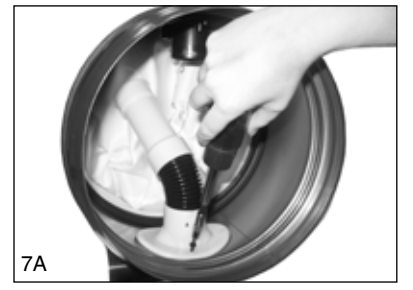

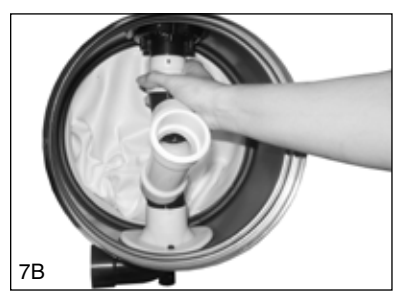

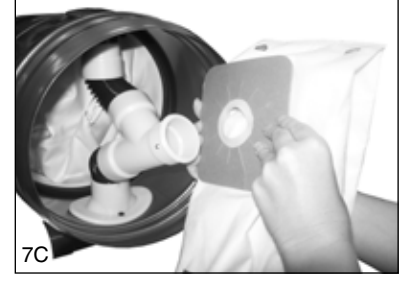

Slika 7

#### 1.9 Preizkus sistema / Pravilno delovanje

Prepričajte se, da je sesalnik prirejen za priklop na električno omrežje na katerega ga želite priklopiti, šele nato ga priklopite. Pripravljeni ste za preizkus sesalnega omrežja:

- Prepričajte se, da je rezervoar pravilno nameščen na centralni sesalnik.
- Preverite kontakte na vseh vti⊠nicah, tako da vtaknite sesalno cev v vsako sesalno vtičnico posebaj ter vključite in izključite centralni sesalnik na ročaju sesalnega kompleta.

- Delovanje centralnega sesalnika lahko preizkusite tudi z vklopom in izkopom na njegovem ohišju.
- Ko je sesalnik vključen preverite ali tesnijo vsi spoji pri podometnih dozah.
- Preverite tudi vse spoje med PVC antistatičnimi cevmi in koleni.

**POZOR:** Za priklop centralnega sesalnika ne uporabljajte podaljškov in zunanjih vtičnic, ki lahko povzročijo večja nihanja v napetosti.

Preden obesite sesalnik na steno, priklopite na sesalnik priložen dušilec zvoka oz. HEPA filter.

# 2.0 VZDRŽEVANJE

Navodila za vzdrževanje v tej knjižici so namenjena za rutinsko vzdrževanje. Prazen rezervoar, čisti filter ter inštalacijske in sesalna cev so zagotovilo za maksimalen pretok zraka in optimalen vlek.

#### 2.1 Motor

Srce centralnega sesalnega sistema BEAM *Alliance* je visoko-zmogljiv flow-thru motor s posebno zasnovo, ki ne potrebuje nobenega vzdrževanja. V kolikor se pojavijo težave z motorjem, kontaktirajte pooblaščeni BEAM Electrolux servis oz. prodajalca.

#### 2.2 Rezervoar za umazanijo in adapter za vrečke

Zmanjšan pretok zraka in vlek sta pokazatelja, da delovanje centralnega sesalnega sistema ni optimalno. Preverite rezervoar in filter, saj poln rezervoar ali zamašen filter, onemogočata pretok zraka skozi centralni sesalnik.

Za odstranitev edinstvenega rezervoarja, primite in stisnite rob rezervoarja z obema rokama in potegnite rezervoar navpično navzdol. (Slika 8).

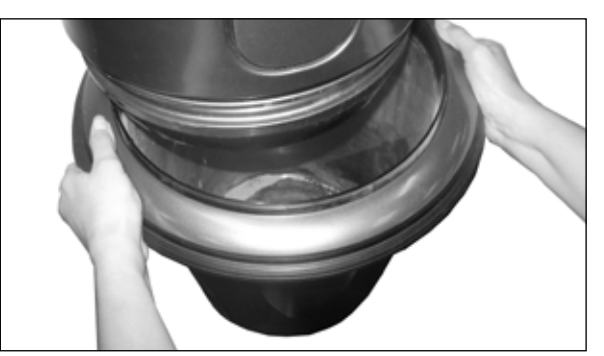

Slika 8.

Za ponovno namestitev rezervoarja ga pritisnite

navpično od spodaj navzgor na centralni sesalnik, dokler se ne zaskoči. Če rezervoar ni pravilno nameščen, sistem ne bo deloval pravilno.

### 2.3 Sesalna vrečka (OPCIJA)

Vaš sesalnik lahko opremite tudi s sesalno vrečko, ki jo zamenjate ko je polna. Polna vrečka bo povzročila zmanjšan vlek sesalnika. Zamenjati jo je potrebno od 2-3 krat letno odvisno od pogostosti sesanja. Vrečko je možno kupiti pri pooblaščenem BEAM Electrolux-ovem prodajalcu.

Zamenjava filter vrečke:

- 1. Odstranite rezervoar.
- 2. Odstranite vrečko z adapterja.
- 3. Nataknite novo vrečko na adapter.
- 4. Zasukajte vrečko.
- 5. Ponovno namestite rezervoar.

### 2.4 Vzdrževanje HEPA filtra

Zamenjavo HEPA filtra priporočamo po treh praznjenjih rezervoarja oz. po enem letu uporabe. Zamenjava filtra:

- 1. S pritiskom na gumb, ki se nahaja v sredini roba ohišja, odprite vratca.
- 2. Pritisnite na vrhu filtra in odstranite celoten filter iz ohišja.

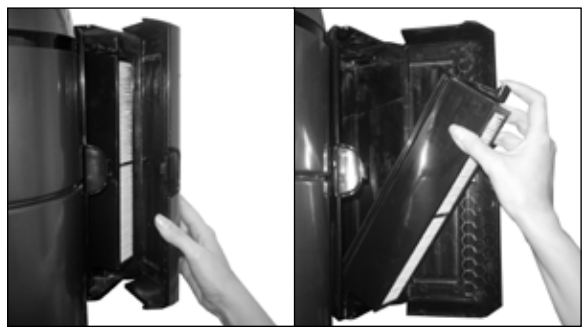

Slika 9.

- 3. Vstavite nov filter, tako da spodnji del najprej namestite v režo na dnu ohišja in nato vanj pritisnete še zgornji del (Slika 9).
- 4. Nežno zaprite vrata ohišja. V primeru, da se vratca ne zaprejo zlahka, odstranite filter in ga ponovno namestite, saj ni bil nameščen povsem pravilno.

# 3.0 ODPRAVLJANJE TEŽAV

### 3.1 Avtomatski izklop sesalnika

Če ostane sesalnik nenamerno vključen za dlje časa, se po 30-ih minutah avtomatsko izklopi. Funkcija se ponastavi ob ponovnem vklopu sesalnika na ohišju ali ročaju sesalnega kompleta.

V primeru, da se centralni sesalnik začne pregrevati, ima operacijski sistem vgrajeno zaščito, ki ga avtomatsko izključi. Na zaslonu sesalnika se prikaže ikona v obliki motorja in lučka v obliki ventilatorja, ki se nahaja na sesalnem kompletu, začne utripati v rdeči barvi. V tem primeru počakajte približno 5 minut, da se motor ohladi in se sistem ponastavi. Po 5-ih minutah lahko ponovno vključite sesalnik. V primeru, da sesalnika ni mogoče vključiti, počakajte še dodatnih 5 minut. V kolikor sesalnika še zmeraj ne bo mogoče vključiti, pa pokličite pooblaščenega serviserja oz. prodajalca.

### 3.2 Delna izguba sesalne moči

- 1. Izpraznite rezervoar. Preglejte filter, ga po potrebi ročno stresite ali spihajte s kompresorjem.
- Vključite sesalnik in preverite vlek na vsaki vtičnici posebaj. Če vlek na kateri izmed vtičnic ni enak vleku na vseh ostalih, obstaja verjetnost, da je del sistema delno zamašen. Poskusite ga lahko odmašiti, tako da v vtičnico vtaknete sesalno cev klasičnega sesalnika. V kolikor ne morete odmašiti sistema oz. nimate sesalnika, pokličite pooblaščenega serviserja.

### 3.3 Popolna izguba sesalne moči (ob vklopljenem sesalniku)

- 1. Preverite stanje na pametnem LED zaslonu.
- 2. Če je dosežena sesalna moč na vgrajeni vtičnici optimalna, je najverjetneje zamašena gibljiva cev ali inštalacijske cevi. Za odmašitev centralnega sesalnega sistema pokličite pooblaščenega serviserja ali prodajalca.

### 3.4 Motor se ne zažene

- 1. Preverite ali je sesalnik priključen na vtičnico
- 2. Preverite ali je vtičnica pod napetostjo.
- 3. Pokličite pooblaščenega serviserja oz. prodajalca.

# 4.0 NAVODILA: BEAM ALLIANCE LED/LCD ZASLON

### 4.1 Gumb za vklop/izklop

Simbol za vklop in izklop na centralnem sesalniku, ki se nahaja na gumbu oz. na zaslonu, je namenjen vklopu oz. izklopu sesalnika. Sesalnik pa lahko vključite tudi na ročaju sesalnega kompleta ali s katerim izmed inovativnih dodatkov (Vroom, Wally, smetišnica ...).

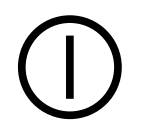

### 4.2 Dvosmerna komunikacija

Ko priključite sesalno cev Alliance v vtičnico centralnega sesalnega sistema, se sesalnik in sesalna cev povežeta. Na zaslonu sesalnika se prikaže ikona, ki prikazuje vzpostavitev povezave. Lučka v obliki ventilatorja, ki se nahaja na ročaju sesalnega kompleta, bo ob vzpostavitvte dvosmerne povezave začela utripati v modri barvi.

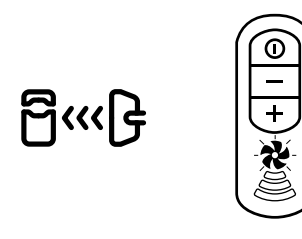

### 4.3 Ohranjevalnik zaslona (na modelih z pametnim zaslonom C)

Ko sesalnik prebudite iz stanja mirovanja, se na zaslonu za 2-3 sekunde prikaže ohranjevalnik zaslona, nato se prikažejo druge ikone.

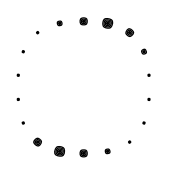

### 4.4 Regulator moči sesanja (na modelih z pametnim zaslonom C)

Ko je sesalni komplet priključen na sistem, ikona z ventilatorjem miruje, ko sesate pa se ventilator vrti. Z večjo močjo kot sesate, hitreje se ventilator na ikoni vrti.

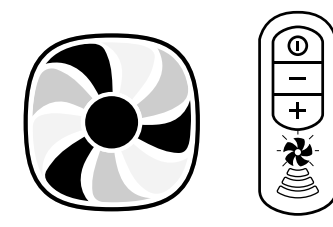

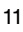

### 4.5 Indikator polnosti rezervoarja

Na vsakih 25 ur uporabe (približno 6 mesecev), bo na centralnem sesalniku začela utripati ikona, ki opozarja na polnost rezervoarja, prav tako pa bo sesalnik poslal obvestilo na ročaj sesalnega kompleta - lučka v obliki ventilatorja bo začela utripati rdeče. Če imate hišne ljubljenčke priporočamo, da stanje rezervoarja preverite pogosteje.

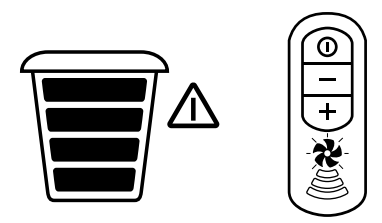

Ko spraznite rezervoar za umazanijo pritisnite na gumb za reset, ki se nahaja na centralnem sesalniku in ga za 5 sekund zadržite.

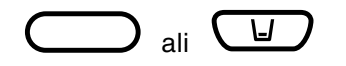

Če sesalniku prekinete napajanje, se števec obratovalnih ur ne resetira, ampak se ohrani v spominu.

### 4.6 Pretok zraka (na modelih z pametnim zaslonom C)

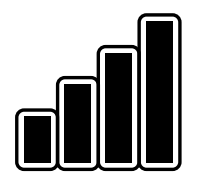

Trije do štirje polni stolpci pomenijo optimalno delovanje sistema. Med tremi in štirimi stolpci se pojavljajo nihanja zaradi regulacije moči sesanja, različnih nastavkov, ki se uporabljajo pri čiščenju in priklopa različnih inovativnih dodatkov. Ko je sesalnik izklopljen so vsi stolpci prazni.

**OBVESTILO:** nihanja v pretoku zraka so normalen in konstanten pojav, še posebaj pri uporabi različnih nastavkov in inovativnih dodatkov.

### 4.7 Prazni/utripajoči stolpci

Prazni utripajoči stolpci se pojavijo na zaslonu sesalnika, ko je motorju zaradi različnih razlogov onemogočeno optimalno delovanje. Ko sta polna le eden ali dva stolpca, pomeni, da je pretok zraka skozi sistem onemogočen in delovanje sesalnika ni optimalno. Centralni sesalnik bo poslal obvestilo o napaki na ročaj sesalnega kompleta - lučka v obliki ventilatorja začne utripati rdeče.

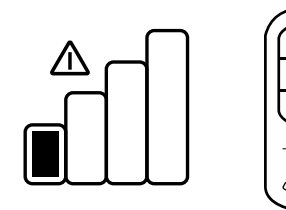

Pretok zraka je lahko onemogočen zaradi:

- 1) Prepolnega rezervoarja
- 2) Zamašitve sistema
- 3) Nepravilnega delovanja motorja

Najpogostejši vzrok je prepoln rezervoar, ki ga je potrebno izprazniti. Če izpraznite rezervoar in sistem še zmeraj ne deluje, preverite ali je morda zamašena gibljiva cev. V kolikor težava še ni odpravljena, pokličite pooblaščenega serviserja oz. prodajalca BEAM Electrolux.

### 4.8 Indikator napake na motorju

Če se pojavi sistemska napaka na motorju ali sesalnik zazna nepravilnosti v delovanju sistema, ki so povezane z motorjem se na zaslonu pojavi eden izmed spodnjih simbolov. V tem primeru takoj izklopite centralni sesalnik in pokličite pooblaščenega serviserja.

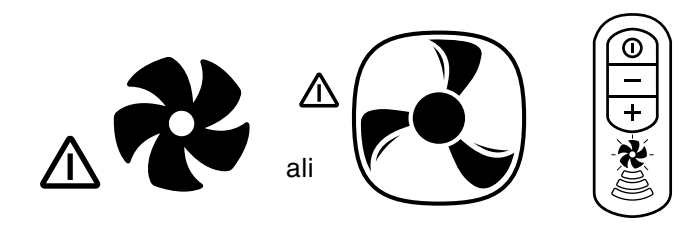

Vzroki za pojav tega simbola:

- Dosežen maksimalen čas obratovanja
- Napaka na elektroniki
- Težave z napajanjem
- Centralni sesalnik se ne odziva na krmiljenje
- Napaka na motorju
- Mehanska napaka na filtru/vrečki in zasičenost motorja

### 4.9 Izpis kode napake (na modelih z pametnim zaslonom C)

Koda napake se izpiše, kadar se pojavi potreba po servisnem posegu pooblaščenega serviserja. Centralni sesalnik bo poslal obvestilo o napaki na ročaj sesalnega kompleta - lučka v obliki ventilatorja začne utripati rdeče. Nemudoma izključite sesalnik in pokličite pooblaščeni servis.

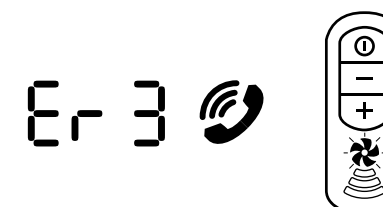

Kode napak: Er 1: Under current Er 2: Over current short

Er 3: 30-minute time out

Er 4: Over current long

Er 5: Line error or off current

#### 4.10 Nastavite ure (na modelih z pametnim zaslonom C)

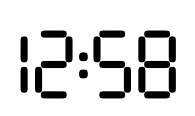

Za nastavitev časa uporabite gumb za pomik levo ( < ) ali desno ( > ), dokler ne začne utripati prikazovalnik časa. Nato pritisnite in zadržite gumb Enter ( ) za približno 5 sekund. Izberite 12 ali 24-urni prikaz časa, nastavite željencčas s pomočjo smernega gumba levo ( < ) ali desno ( > ) in pritisnite Enter za pomik med posametnimi elementi ( ).

### 4.11 Gumbi za navigacijo (na modelih z pametnim zaslonom C)

Pod pametnim zaslonom C so nameščeni gumbi za pomik levo ( < ); desno ( > ); Enter (  $\bigcirc$ ); in vklop/izklop (  $\bigcirc$  ). Za nastavitev časa in resetiranje opozorila o polnem rezervoarju se pomaknite s smernimi gumbi na ustrezno ikono na zaslonu in zadržite gumb Enter za 5 sekund.

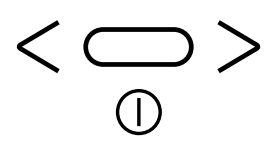

## 5.0 NAVODILA: BEAM ALLIANCE SESALNI KOMPLET

**OPOZORILO:** BEAM *Alliance* sesalni komplet deluje optimalno le z BEAM *Alliance* centralnim sesalnikom. V primeru, da ste prejeli Alliance sesalni komplet, vendar nimate BEAM *Alliance* centralnega sesalnika, vas prosimo, da kontaktirate pooblaščenega prodajalca BEAM Electrolux, da vam pošlje primeren sesalni komplet.

### 5.1 Gumb za vklop/izklop

Nahaja se na ročaju sesalnega kompleta *Alliance* in je namenjen vklopu/izklopu centralnega sesalnika, ko je sesalni komplet priključen na stensko vtičnico ali vgrajeno vtičnico na centralnem sesalniku. Centralni sesalnik je možno vklopiti tudi na njegovem ohišju s pritiskom na gumb.

### 5.2 Gumba za regulacijo moči sesanja

Za zmanjšanje moči sesanja pritisnite gumb (-). Za povečanje moči sesanja pritisnite gumb (+).

### 5.3 Sistemski indikator

Ko imate *Alliance* sesalni komplet priklopljen v stensko vtičnico ali vtičnico vgrajeno v ohišje centralnega sesalnika, utripa svetleči ventilator na ročaju sesalnega kompleta v modri barvi. Prikazuje, da je vzpostavljena dvosmerna komunikacija med centralnim sesalnikom in sesalnim kompletom Alliance.

Ko je centralni sesalnik vklopljen sveti svetleči ventilator v modri barvi. Ko je čas, za spraznitev rezervoarja ali pa se pojavi kakšna težava ali napaka v sistemu, začne svetleči ventilator utripati v rdeči barvi. V tem primeru nemudoma izklopite centralni sesalnik in preverite na zaslonu centralnega sesalnika tip opozorila. Več o opozorilih preberite v tekstu pod točkami od 4.5 do 4.9.

### 5.4 Indikator moči sesanja

Alliance sesalni komplet ima vgrajen prikazovalnik moči sesanja. Ko vključite centralni sesalnik zasvetijo vse štiri lučke na prikazovalniku, kar pomeni, da sesate s polno močjo. Najmanjšo moč sesanja prikazuje ena osvetljena črtica. Za regulacijo moči sesanja pritisnite gumb za zmanjšanje (-) ali povečanje (+) moči sesanja.

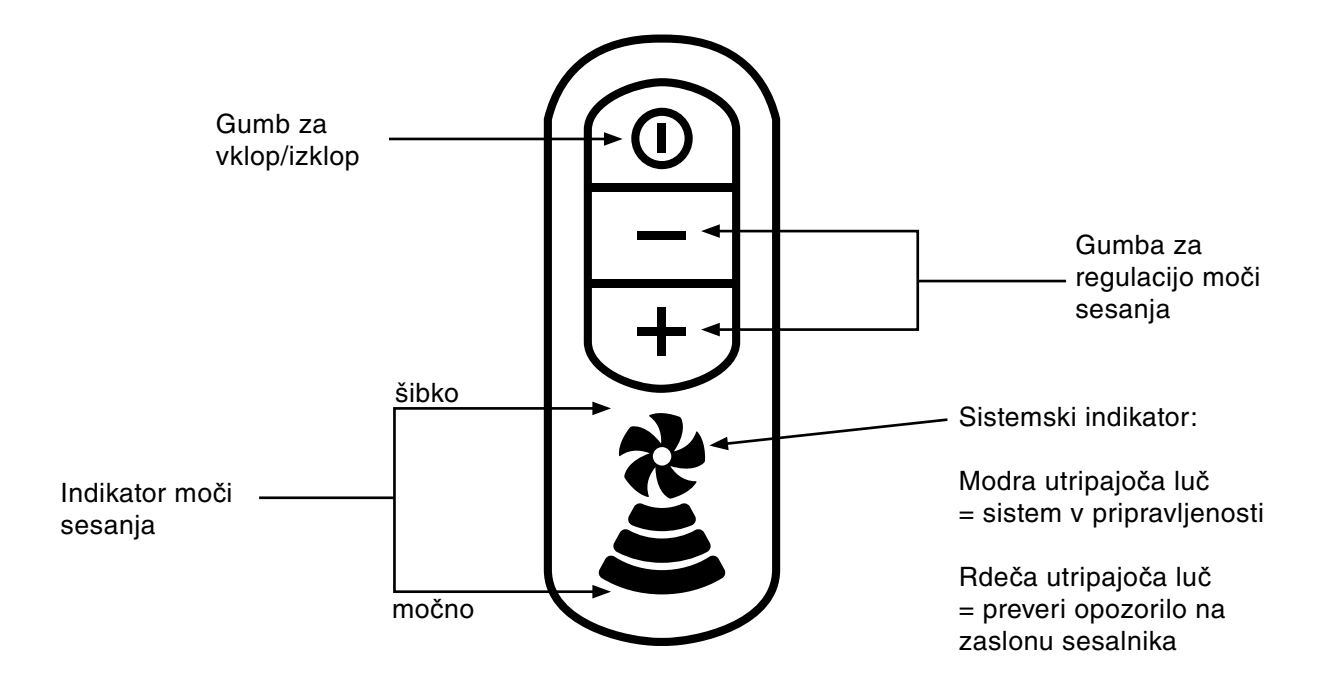

# 6.0 INFORMACIJE O VZDRŽEVANJU

Navodila, ki jih vsebuje ta priročnik služijo rutinskemu vzdrževanju in uporabi izdelka. Za več informacij o izdelku kontaktirajte pooblaščenega prodajalca.

### 6.1 Garancija in servisi

Za garancijske pogoje in servise glejte priložen in izpoljnen garancijski list.

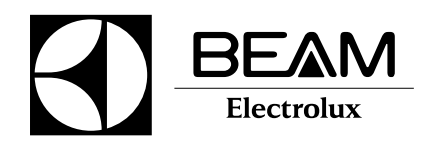

Za dodatne informacije obiščite spletno stran www.beamelectrolux.si